## 附件:图书馆集采图书网上选书操作方法

进入图书馆的书目检索系统主页,登录"我的图书馆":
网址为: https://findcsit.libsp.cn/

| 15.41 徒雄县,世技<br>Suzhou Chien-Shiung Institute of                                                                                                    | 大学吃 fuil 图书馆   | 资源检索 资源推                                                                                                    | 荐 资源导航 资           | 扇浏览 电子书                                                                                                    | <sup>□</sup> ★ ? |
|----------------------------------------------------------------------------------------------------|----------------|----------------------------------------------------------------------------------------------------|--------------------|----------------------------------------------------------------------------------------------------|------------------|
|                                                                                                    | L              |                                                                                                    |                    | -                                                                                                    |                  |
| 全部检索                                                                                                    | → 任意匹配 → 请输入要搜 | 素的内容                                                                                                    |                    | Q                                                                                                    | 检索  高级检索         |
| See 200                                                                                                    | and Fr         |                                                                                                    |                    |                                                                                                    | Start Barris     |
| 11                                                                                                    |                |                                                                                                    |                    | $\bigotimes$                                                                                                    |                  |
| · 清输入                                                                                                    |                | 欢迎登录                                                                                                    |                    | 2.08                                                                                                    |                  |
| and the second second s | 账户             |                                                                                                    |                    | and the second second se |                  |
| A State of the second second s | 密码             |                                                                                                    | × <del>,,,</del> < | 192161                                                                                                    |                  |
| Sal                                                                                                    | 验证码            | 看不                                                                                                    | 916<br>清楚,换一张      |                                                                                                    |                  |
| Ŝ.                                                                                                    |                | 登录                                                                                                    |                    |                                                                                                    |                  |
|                                                                                                    | 勾选即表示同意并通      | 警守《隐私政策》                                                                                                    |                    |                                                                                                    |                  |
|                                                                                                    |                |                                                                                                    | 忘记密码?              |                                                                                                    |                  |
|                                                                                                    | 其他登录方式: 📀      |                                                                                                    |                    |                                                                                                    |                  |
|                                                                                                    |                | and the second second se | 南怀瑾讲述              |                                                                                                    |                  |

输入用户名和密码(用户名为工号,初始密码为@Csit 工号)进行登录。

## 2. 选择左侧数列"资源荐购"栏目,即可进入书单荐购页面。

| 我的图书馆 | 今日推荐 每日一本好书                                                                                                    |  |  |  |  |  |
|-------|----------------------------------------------------------------------------------------------------|--|--|--|--|--|
| 我的书单  | <b>投气打动应</b>                                                                                                    |  |  |  |  |  |
| 我的订阅  | # 以子(K)<br>株 (5) (大)<br>大)<br>支(日者: (美) (天)<br>(美) (天)<br>(美)<br>(大)<br>(大)<br>(大)<br>(大)<br>(大)<br>(大)<br>(大)<br>(大 |  |  |  |  |  |
| 我的请求  | <b>经</b> 一些 暂无摘要内容                                                                                                   |  |  |  |  |  |
| 我的借阅  |                                                                                                    |  |  |  |  |  |
| 自助离校  |                                                                                                    |  |  |  |  |  |
| 资源荐购  | 请求到书 借书超期 未处理行为 我的欠款   0 3 0 0.00元                                                                                   |  |  |  |  |  |

3. 找到对应的二级学院图书批次点击进入。

| 我的图书馆 | 书目推荐                         |                              |                              |                              |  |  |  |
|-------|------------------------------|------------------------------|------------------------------|------------------------------|--|--|--|
| 我的书单  | 请输入征订目录                      | ٩                            |                              |                              |  |  |  |
| 我的订阅  |                              |                              |                              |                              |  |  |  |
| 我的请求  | 1.20240923智能制造学院<br>供应商:人天书店 | 2.20240923艺术设计学院<br>供应商:人天书店 | 3.20240923生物医药学院<br>供应商:人天书店 | 4.20240923人工智能学院<br>供应商:人天书店 |  |  |  |
| 我的借阅  | 截止日期:2024-12-22              | 截止日期:2024-12-22              | 截止日期:2024-10-12              | 截止日期:2024-10-12              |  |  |  |
| 自助离校  |                              |                              |                              |                              |  |  |  |
| 资源荐购  | 5.20240923马克思主义学院            | 6.20240923经济管理学院             |                              |                              |  |  |  |
| 宁为记录  | 供应商:人天书店<br>截止日期:2024-10-12  | 供应商:人天书店<br>截止日期:2024-10-12  |                              |                              |  |  |  |
| 我的积分  |                              |                              |                              |                              |  |  |  |

4. 点选每页书名左侧选购框, 点每页上部右侧"批量荐购"即可完成选书。

|           | PERM |                  |                   |     |                  |                   |           |         |     |
|-----------|------|------------------|-------------------|-----|------------------|-------------------|-----------|---------|-----|
| 我的书单      | <    | < 20240923智能利益学院 |                   |     |                  |                   |           |         |     |
| 现的订阅      | 题名   | Y                | 请输入要提家的内容         | ۹   |                  |                   |           |         | 批服者 |
| 的请求       |      | 序号               | 题名                | ٥   | 责任者              | ISBN              | 出版社       | 出版年     | 操作  |
| 泊借阅       |      | 1                | 镁离子电池研究进展         |     | 许婧(等)著           | 978-7-5024-9598-5 | 冶金工业出版社   | 2024.11 | 荐购  |
| 1助离校      |      | 2                | 黄河流域制造业双重价值链高质量嵌入 |     | 王珏著              | 978-7-5136-7707-3 | 中国经济出版社   | 2024.10 | 荐购  |
| 的复数的      | •    | 3                | 焊接结构疲劳分析. 第2版     |     | 张彦华编著            | 978-7-122-45678-6 | 化学工业出版社   | 2024.9  | 荐购  |
| CHAIT N 3 |      | 4                | 漫谈模拟              |     | (澳)罗伯特·哈桑(Robert | 978-7-5236-0939-2 | 中国科学技术出版社 | 2024.09 | 荐购  |
| i为记录      |      | 5                | 人工智能与社会主义核心价值观教育: | *** | 夏洋著              | 978-7-5227-3797-3 | 中国社会科学出版社 | 2024.9  | 荐购  |
| 的积分       |      | 6                | 非金属承压设备检测技术       |     | 郑伟义, 陈国龙. 王晓格    | 978-7-122-45510-9 | 化学工业出版社   | 2024.8  | 荐购  |
| 的理论       |      | 7                | 公差配合与测量技术基础       |     | 主编李迎             | 978-7-5765-1240-3 | 同济大学出版社   | 2024.8  | 荐购  |
| 413+1+0   |      | 8                | 自同步电压源型新能源发电控制原理与 | j   | 王伟编著             | 978-7-5198-8910-4 | 中国电力出版社   | 2024.8  | 荐购  |
| 的地址       |      | 9                | 壁虎、泳衣和飞行器:神奇的材料与黏 |     | (爰尔兰) 劳丽·温科莱斯著   | 978-7-5717-2190-9 | 河北科学技术出版社 | 2024.8  | 荐购  |
| 卜人信息      |      | 10               | 铝合金微裂纹萌生与扩展的实验研究  |     | 刘飞著              | 978-7-313-30899-3 | 上海交通大学出版社 | 2024.8  | 荐购  |

选书过程中如操作有疑问请联系图书馆陈书梅老师(办公电话 8630)